## Guia para cumplimentar las solicitudes de visados on-line para Nigeria

El formulario de solicitud de visado para Nigeria se ha de completar online en la siguiente página web: https://portal.immigration.gov.ng/?p=welcome

Se ha de entrar en el link "Apply Online" y seguir las instrucciones (está disponible sólo en inglés)

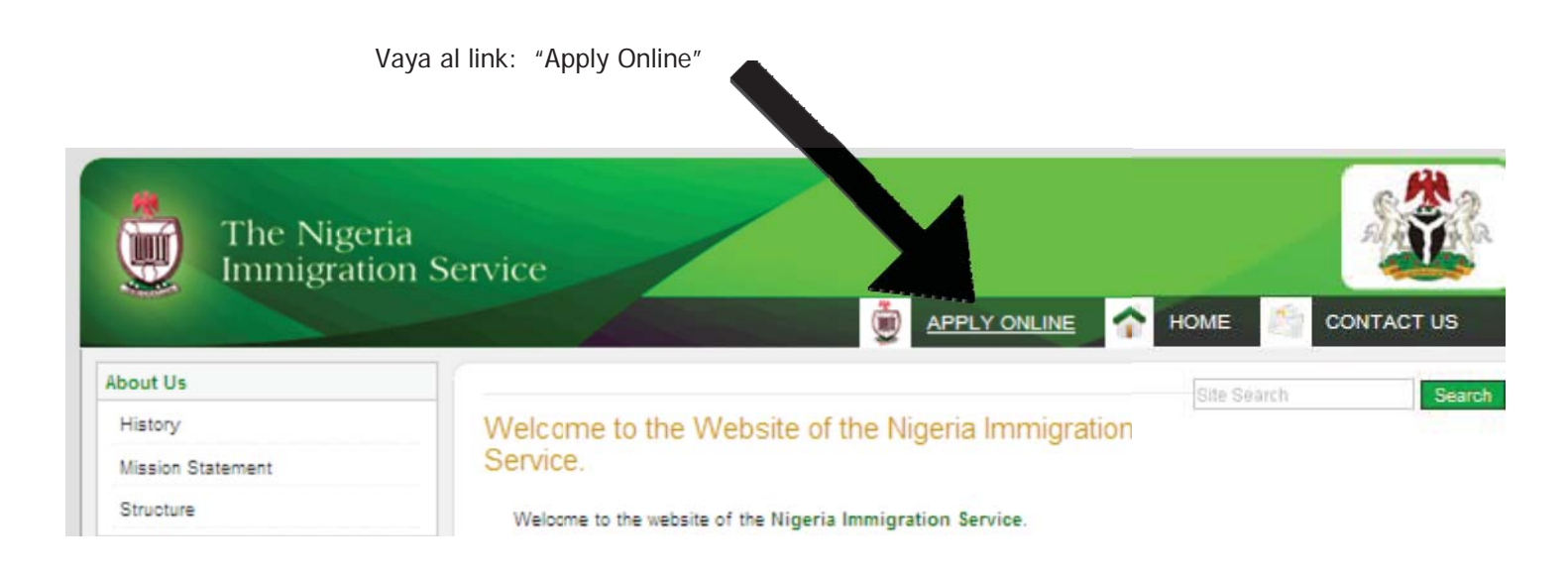

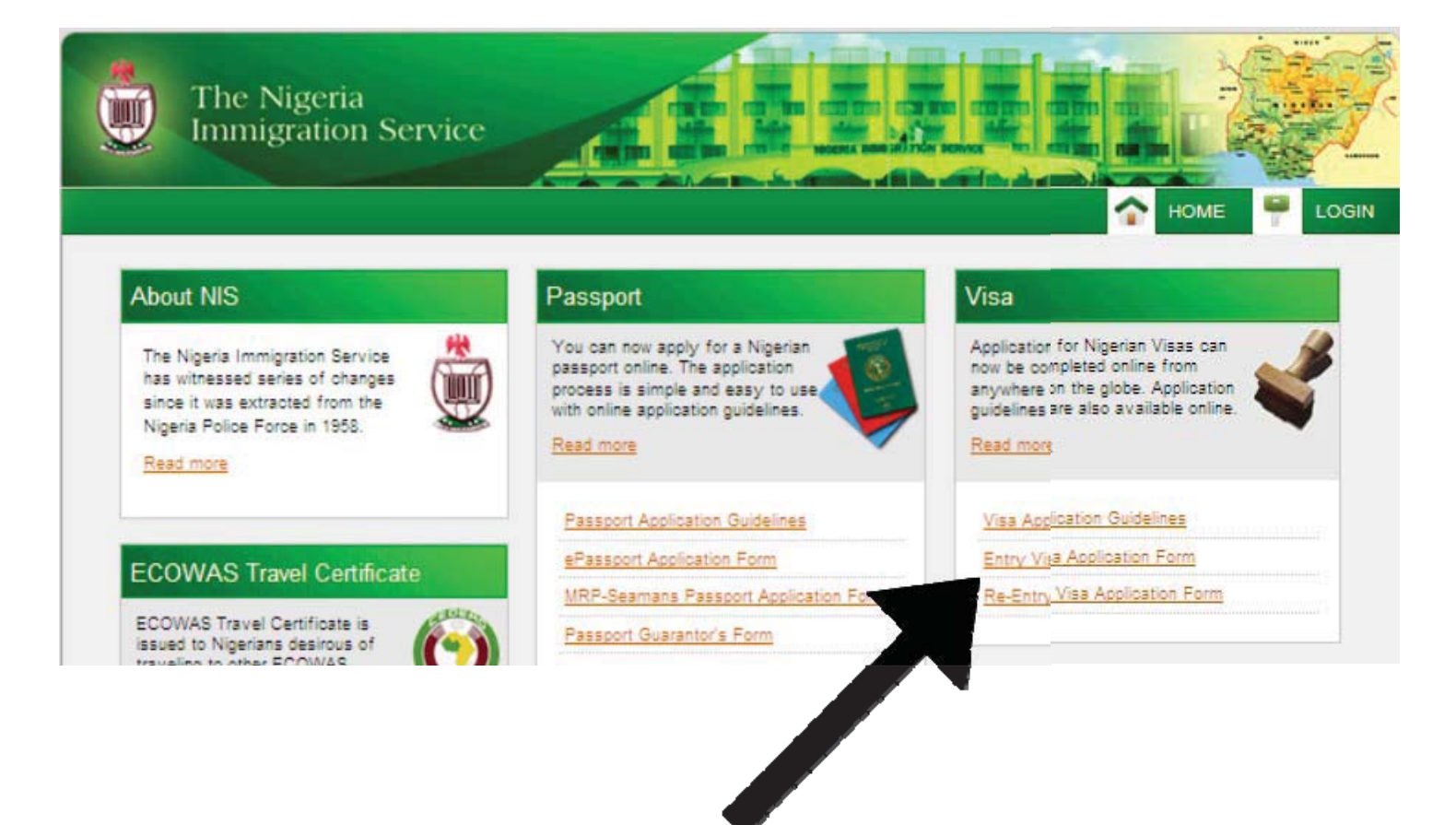

Selecionar "Entry Visa Application Form"

Para accede a al formulario de solicitud primero se ha de registrar con una cuenta ya sea Yahoo, Google o OpenID. Para facilitar el uso, recomendamos utilizar OpenID ya que el procedimiento es más corto y los usuarios tienen la capacidad de registrar una tarjeta para el pago en el caso de solicitar varios visados. Se tundra que registrar en OpenID si aún no tiene una cuenta.

Una vez se ha registrado y ha ingresado a la aplicación, podrá cumplimentar el formulario de solicitud de visado. Por favor asegúrese de tener a la mano todos los datos de su pasaporte y detalles de su viaje ya que el formulario no puede ser guardado y retomado posteriormente, debe ser cumplimentado en una sola sesión. Por favor conteste todas las preguntas.

Una vez ha completado el formulario, por favor imprímalo utilizando la opción "Print" en la parte baja de la pantalla antes de presionar el botón de "Submit Application".

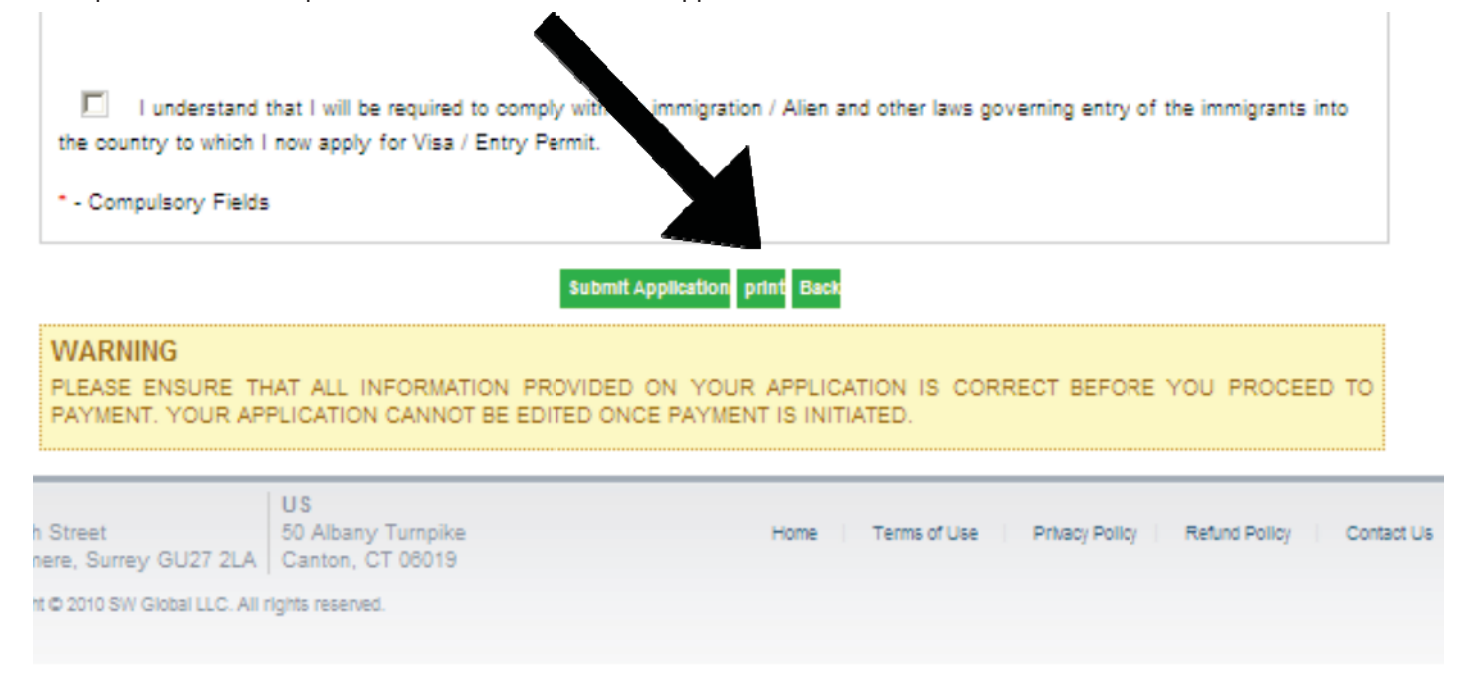

Una vez ha completado el formulario, deberá proceder al pago online del visado utilizando una tarjeta.

Se deben imprimir las seis páginas del formulario e incluirlas con la página llamada "Visa Payment Slip" y la página llamada "Visa Acknowledgment Slip" a la cual podrá acceder una vez el pago haya sido realizado. Estos tres componentes deben ser incluidos con el resto de requisitos para el visado para que la solicitud sea aceptada por el consulado.

Por favor tenga en cuenta que el sistema solo acepta tarjetas que han sido verificadas por visa.